# 후견인 후보자 양성교육 E-후견종합정보시스템사용안내

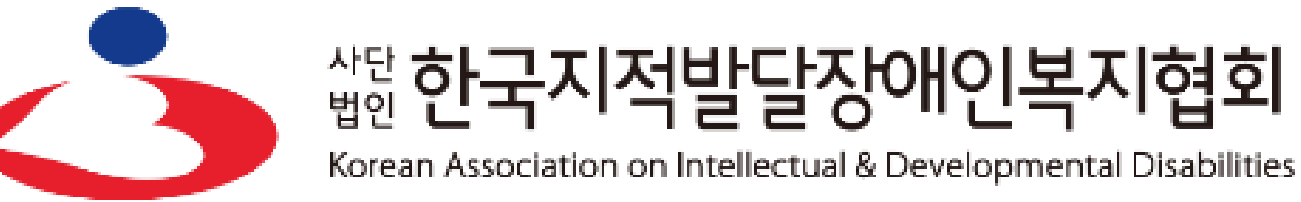

2022년 공공후견지원사업

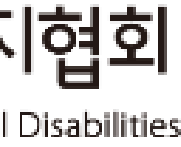

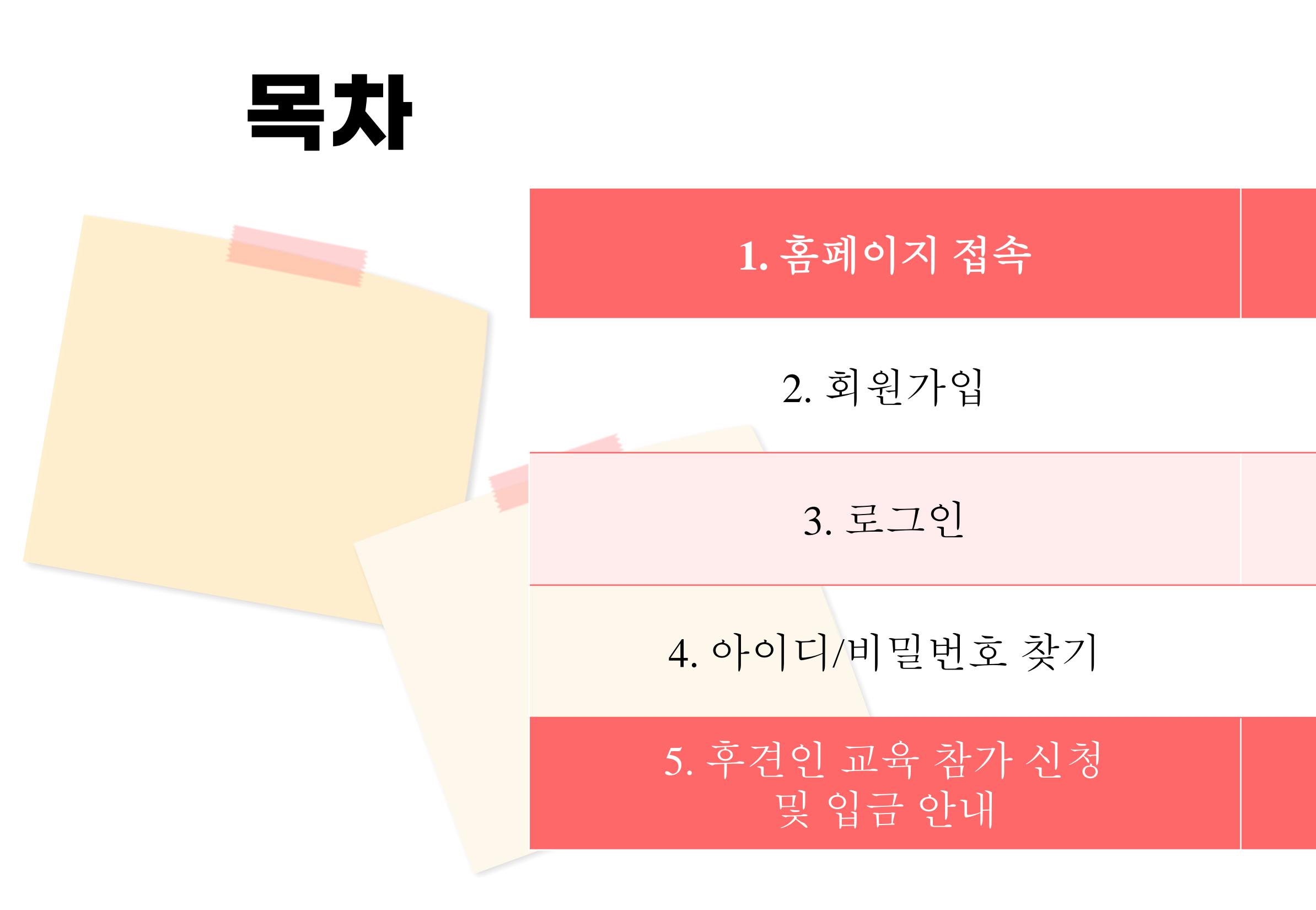

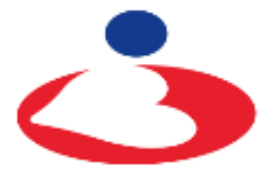

## 6. 교육 진행(강의수강)

<sup>살턴</sup> 한국지적발달장애인복지협회

Korean Association on Intellectual & Developmental Disabilities

#### 7. 교육 진행(나의 학습공간)

#### 8. 양성교육 시험 및 만족도 조사

#### 9. 수료증 및 영수증 출력

# I 홈페이지 접속(<u>http://eguard.or.kr</u>)

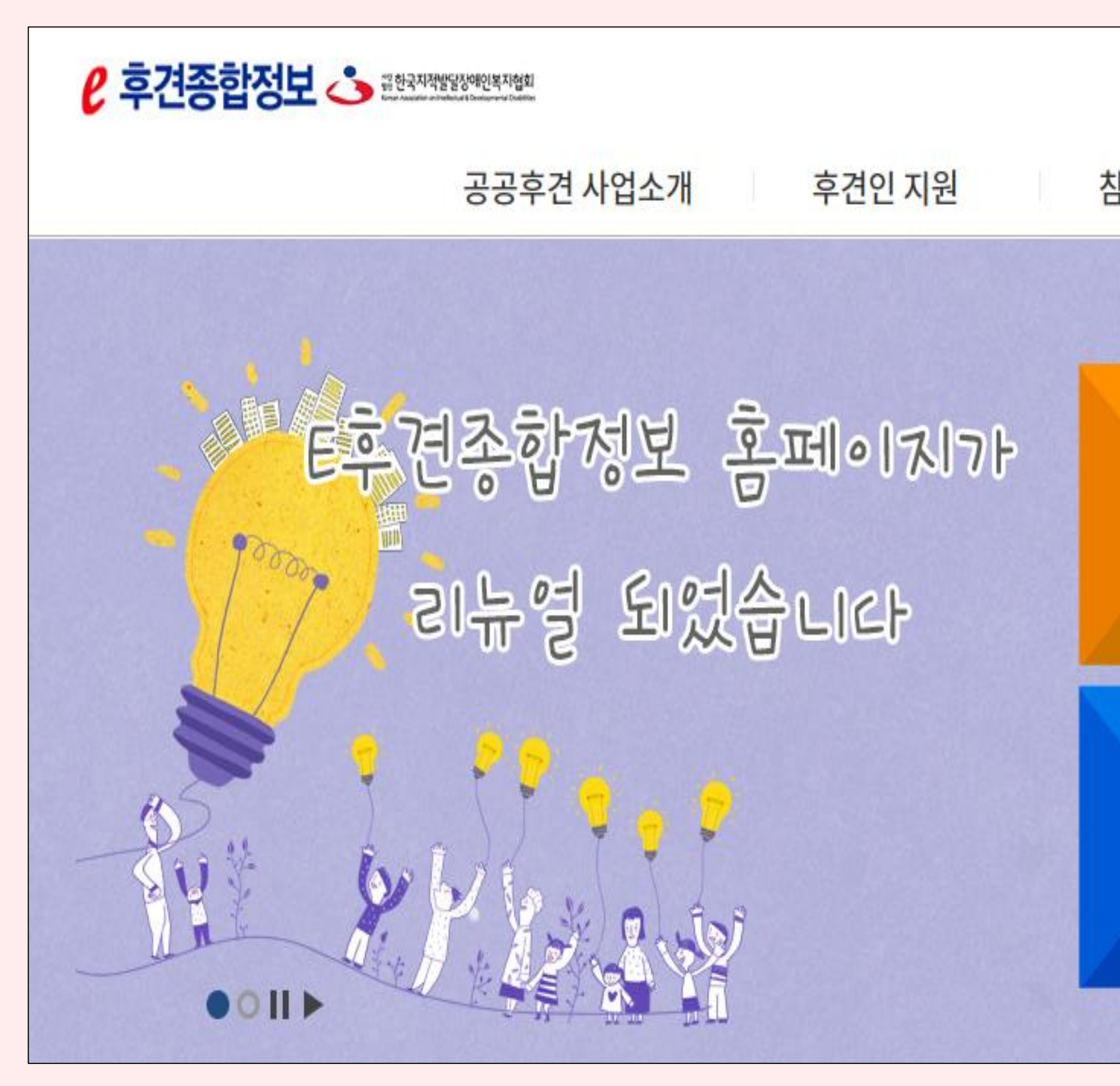

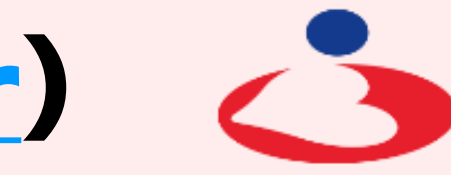

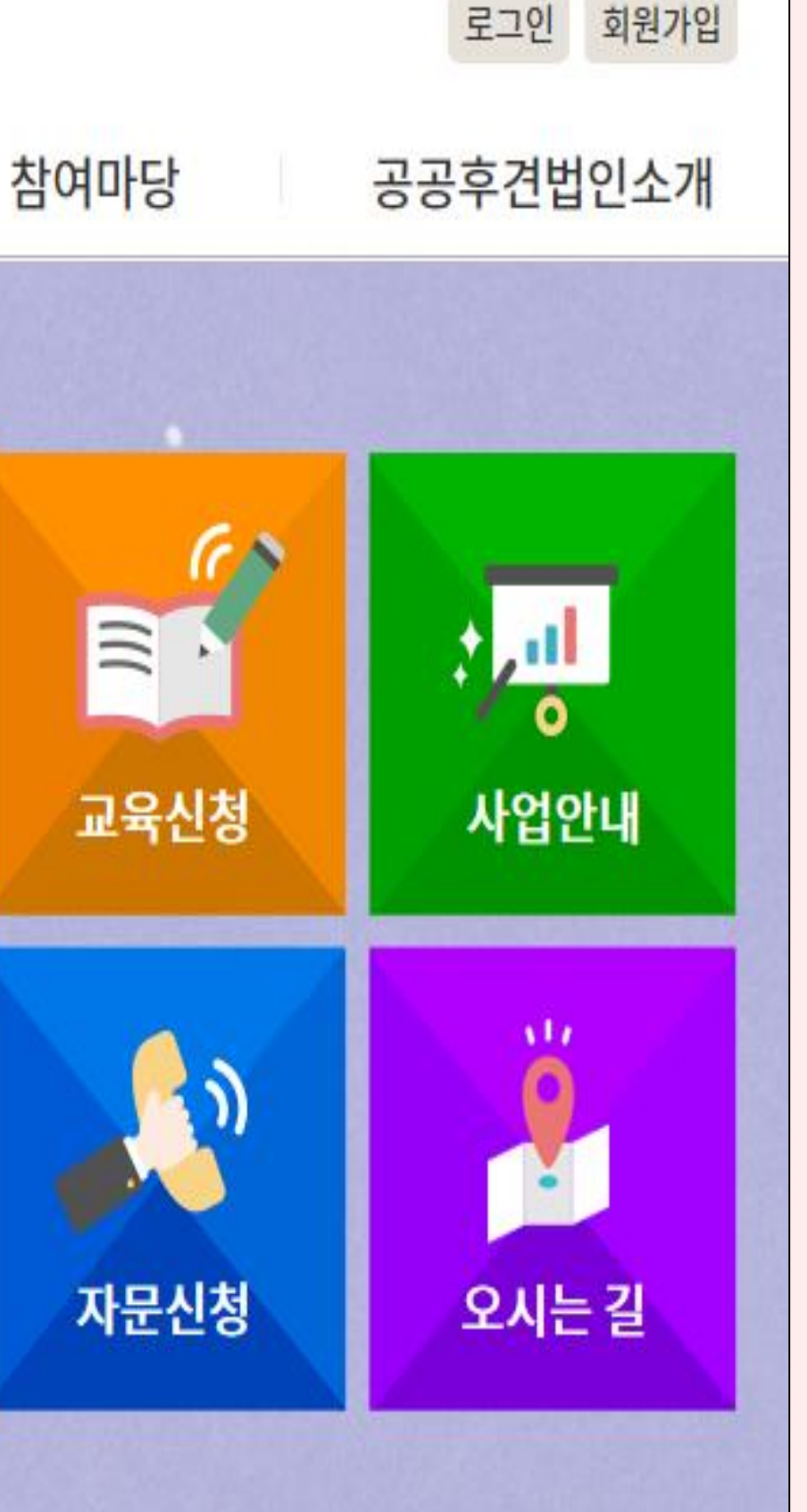

<sup>살턴</sup> 한국지적발달장애인복지협회

Korean Association on Intellectual & Developmental Disabilities

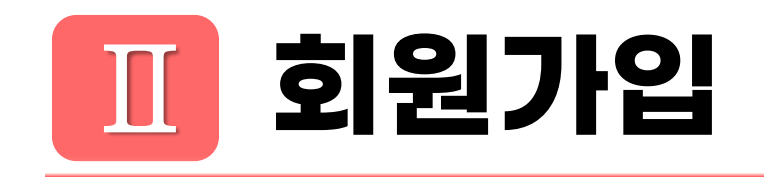

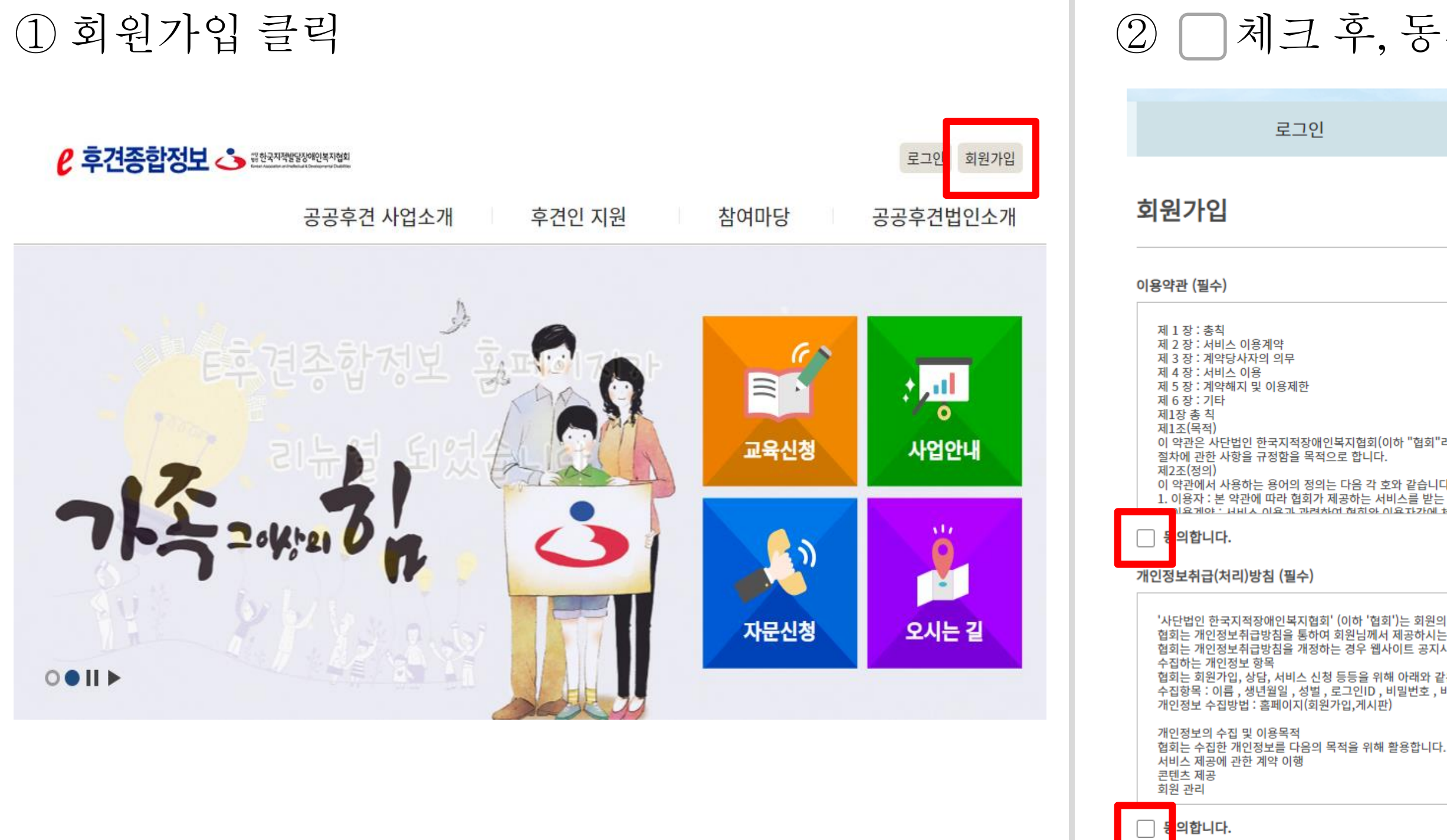

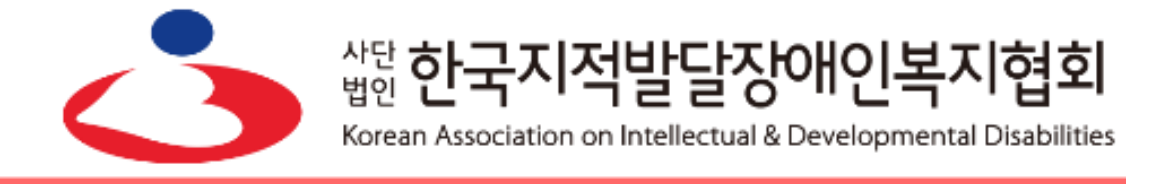

#### 체크 후, 동의함 클릭

|                                               | 회원가입                                        | 아이디/비밀번호찾기                        |
|-----------------------------------------------|---------------------------------------------|-----------------------------------|
|                                               |                                             | ♠ > 회원메뉴 > 회원가입                   |
|                                               |                                             |                                   |
|                                               |                                             |                                   |
|                                               |                                             |                                   |
| 협회(이하 "협회"라 한<br>합니다.                         | 다)이 e-후견종합정보시스템 홈페이지(eguar.kaidd.or.kr)에서 기 | 테공하는 모든 서비스(이하 "서비스"라 한다)의 이용조건 및 |
| 음 각 호와 같습니다.<br>하는 서비스를 받는 자<br>*히아 이용자가에 체경? | 차느 게야                                       | -                                 |
|                                               |                                             |                                   |

'사단법인 한국지적장애인복지협회' (이하 '협회')는 회원의 개인정보를 중요시하며, "정보통신망 이용촉진 및 정보보호"에 관한 법률을 준수하고 있습니다. 협회는 개인정보취급방침을 통하여 회원님께서 제공하시는 개인정보가 어떠한 용도와 방식으로 이용되고 있으며, 개인정보보호를 위해 어떠한 조치가 취해지고 있는지 알려드립니다. 협회는 개인정보취급방침을 개정하는 경우 웹사이트 공지사항(또는 개별공지)을 통하여 공지할 것입니다. 협회는 회원가입, 상담, 서비스 신청 등등을 위해 아래와 같은 개인정보를 수집하고 있습니다. 수집항목 : 이름 , 생년월일 , 성별 , 로그인ID , 비밀번호 , 비밀번호 질문과 답변 , 이메일 , 서비스 이용기록 , 접속 로그 , 쿠키 , 접속 IP 정보

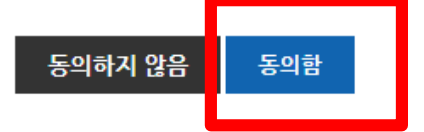

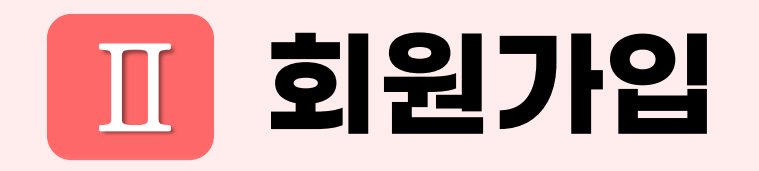

#### ③ 회원가입내용작성

| 회원가입           | 🌴 > 회원메뉴 > 회원가입                                         | 휴대폰*     |           |
|----------------|---------------------------------------------------------|----------|-----------|
| 아이디•           | 5~20자리, 영문 / 숫자 / 영문+숫자 조합으로 입력해 주세요.                   | 주소*      | 우편번호검색    |
| 비밀번호*          | 10~30자리 / 영문 대문자, 영문 소문자, 숫자, 특수문자 중 2가지를 조합하여 입력해 주세요. |          |           |
| 비밀번호*          | 비밀번호를 한번 더 입력해 주세요.                                     | 소속단체(기관) |           |
| 비밀번호 찾기 질문/답변* | 다른 이메일 주소는?                                             | 메일링 가입   | ◉ 예 ○ 아니오 |
| 이름★            |                                                         | 쪽지 수신 허용 | ○ 예 ● 아니오 |
| 닉네임*           | 2~20자리, 한글 / 영문 / 숫자 조합으로 입력해 주세요.                      |          | 등록 취소     |
| 생년월일*          | 삭제                                                      |          |           |
| 성별*            | ○남 ○여                                                   |          |           |
| 메일주소*          |                                                         |          |           |
| 휴대폰*           |                                                         |          |           |

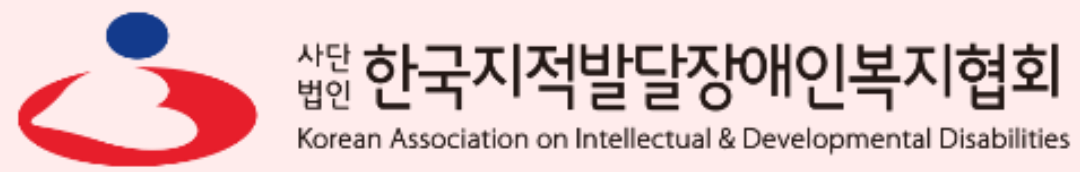

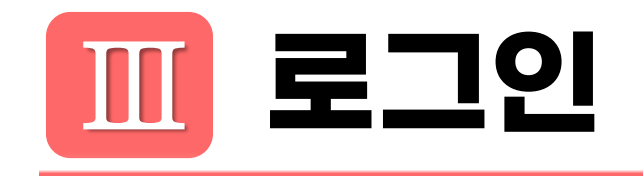

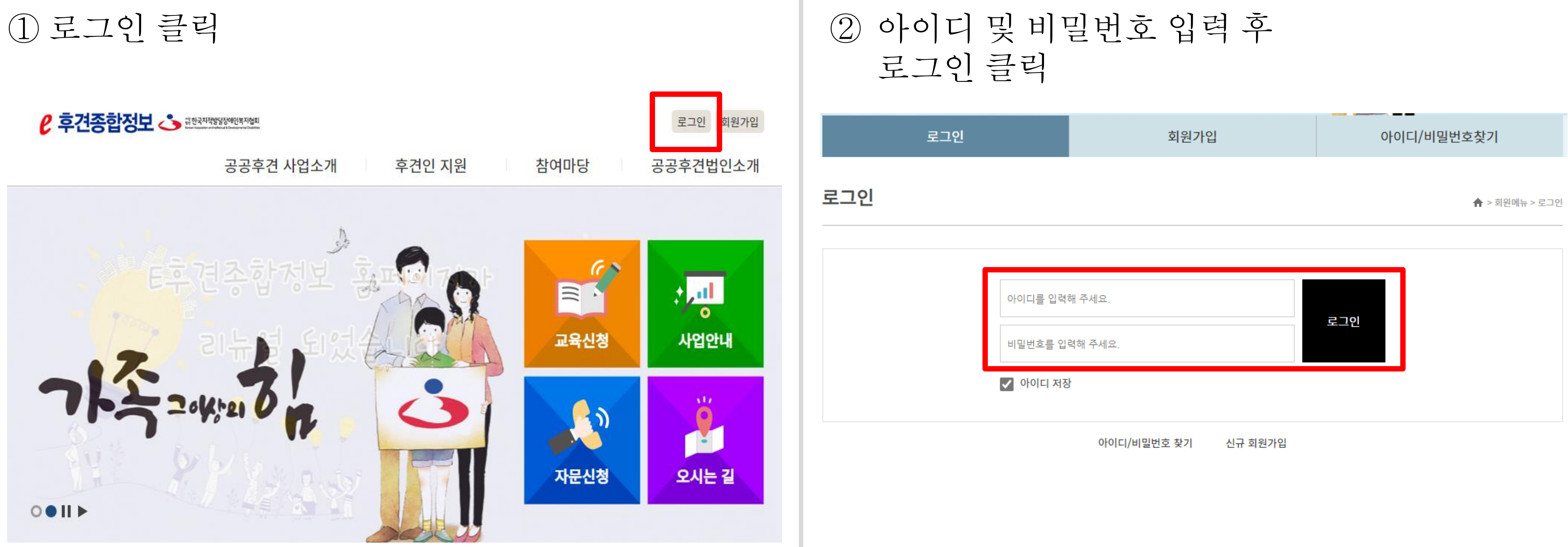

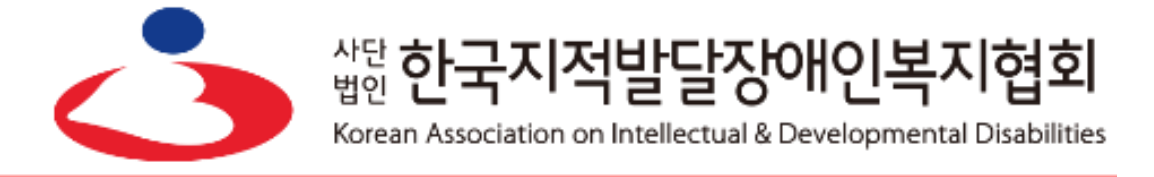

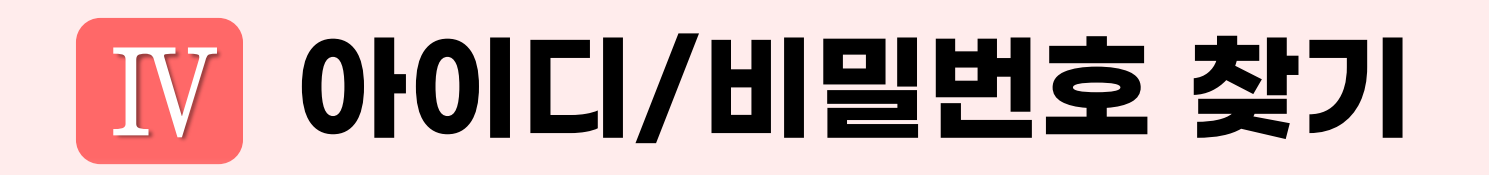

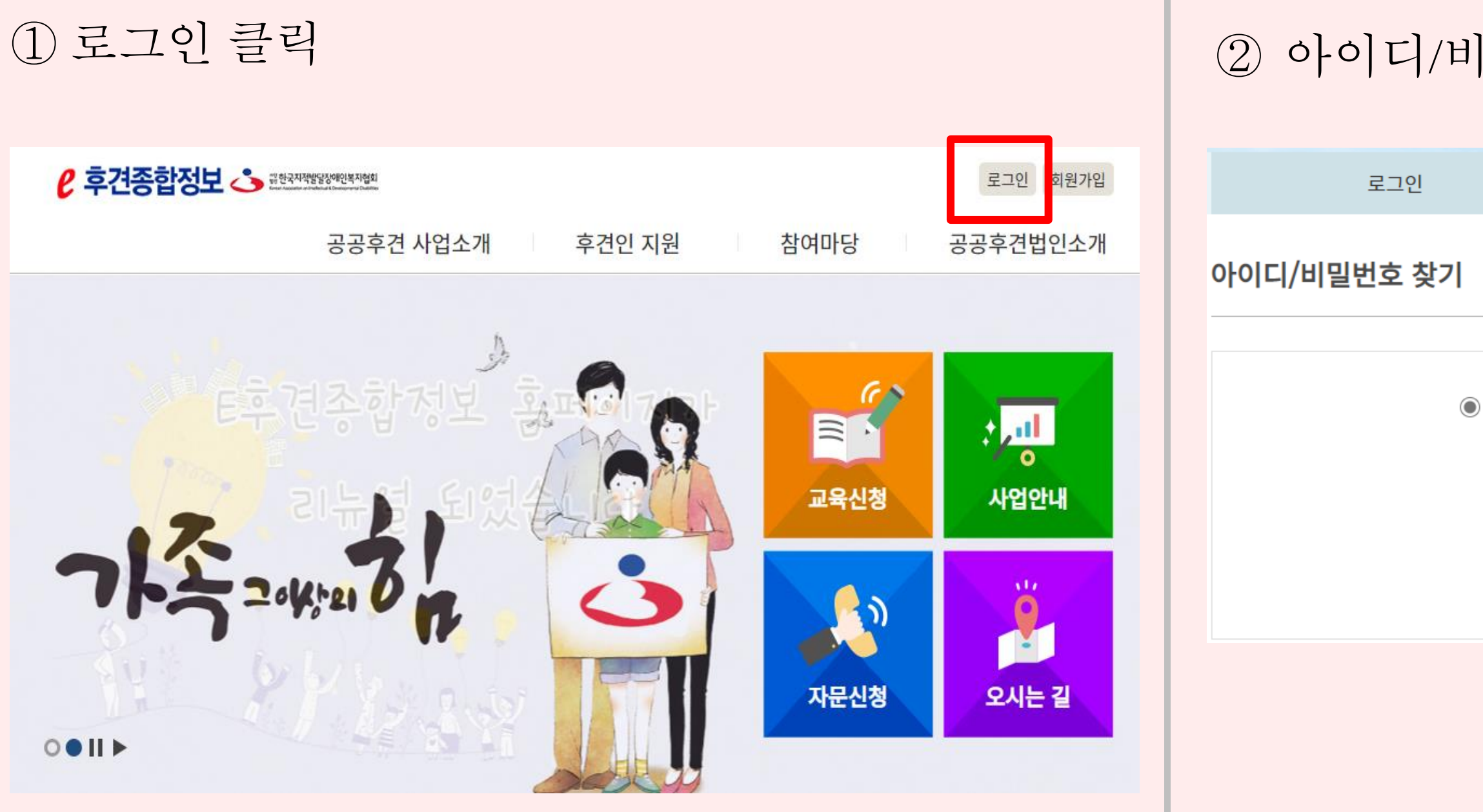

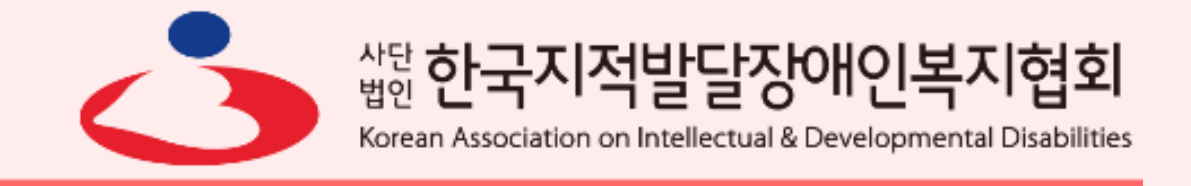

| 밀번                      | 호 찾기 클릭                                                                                           |                          |
|-------------------------|---------------------------------------------------------------------------------------------------|--------------------------|
|                         | 회원가입                                                                                              | 아이디/비밀번호찾기               |
|                         |                                                                                                   | 倉 > 회원메뉴 > 아이디/비밀번호 찾기   |
|                         |                                                                                                   |                          |
| ) 이메일 주소로<br>이<br>가입할 때 | 은 계정 찾기 ○ 질문/답변으로 계정 찾기 ○ 인증<br>아디/비밀번호는 가입시 등록한 메일 주소로 알려드립니<br>등록한 메일 주소를 입력하고 "ID/PW 찾기" 버튼을 클 | 5메일 재발송<br> 다.<br>릭해주세요. |
| 메일                      | 주소를 입력해 주세요. 계정 청<br><u>메일 주소를 모르시는 경우 이곳을 클릭하세요.</u>                                             | ŧ۶۱                      |

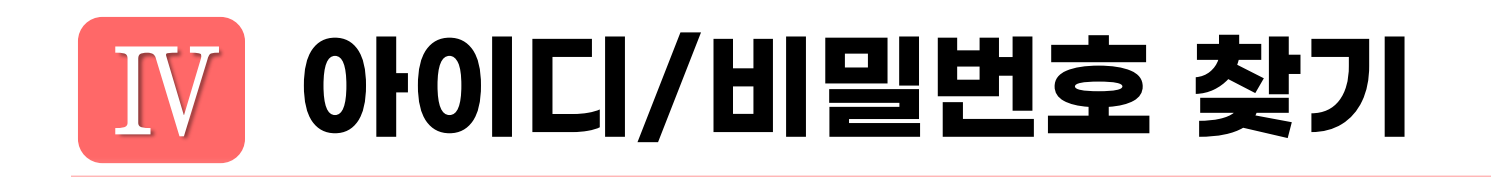

| ③ 이메일 주소로 계정 찾기 클릭 후<br>메일 주소 입력 하여 계정 찾기                                                                                                    | ④ 메일을                                                                                           |
|----------------------------------------------------------------------------------------------------|-------------------------------------------------------------------------------------------------|
| ● 이메일 주소로 계정 찾기 ○ 질문/답변으로 계정 찾기 ○ 인증메일 재발송 ○아이디/비밀버효는 가인지 등록한 메일 주소로 알려드린니다                                                                  | ☆ 아이디/비밀번호<br>▲ 보낸사람 Ⅶ <kai<br>받는사람</kai<br>                                                    |
| 아이디/비걸면오는 가입지 등록한 메일 주소도 알려드립니다.<br>가입할 때 등록한 메일 주소를 입력하고 "ID/PW 찾기" 버튼을 클릭해주세요.<br>메일주소를 입력해 주세요. 계정 찾기<br><u>메일 주소를 모르시는 경우 이곳을 클릭하세요.</u> | 요청한 계정 정보는 0<br>• 사이트 : <u>http:/</u><br>• 아이디 :<br>• 이메일 주소 :<br>• 이름 :<br>• 닉네임 :<br>• 비밀번호 : |
|                                                                                                    | 이내 리크르 클리칭(며                                                                                    |

아래 링크를 클릭하면 위에 적힌 비밀번호로 바뀌게 됩니다. 로그인 한 후 비밀번호를 바꾸어주세요. <u>http://eguard.or.kr/bbs/action/?act=memberauth&member\_srl=2999&auth\_key=7a67c5385b3265e6dc1975eb688df03d</u>

※하단 링크 필수 클릭

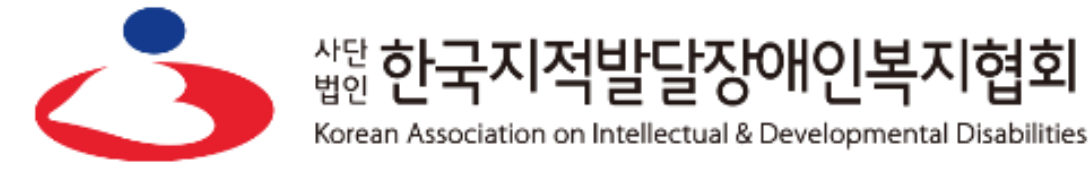

#### 을 통해 아이디 및 비밀번호 확인

정보입니다. 🛙

idd@daum.net>

아래와 같습니다.

<u>//eguard.or.kr</u>

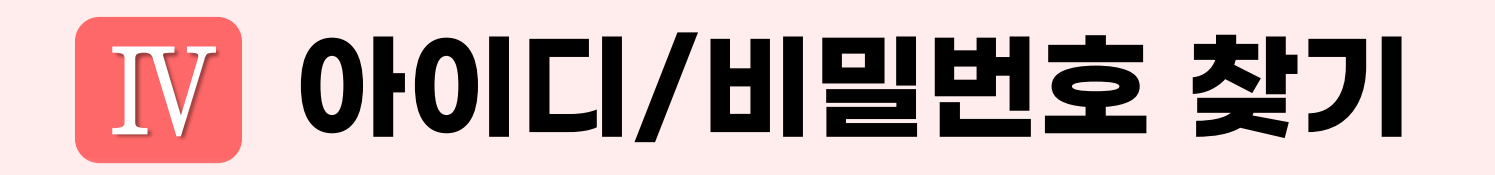

#### ① 메일 주소를 모를 경우 클릭

● 이메일 주소로 계정 찾기 ○ 질문/답변으로 계정 찾기 ○ 인증메일 재발송

아이디/비밀번호는 가입시 등록한 메일 주소로 알려드립니다. 가입할 때 등록한 메일 주소를 입력하고 "ID/PW 찾기" 버튼을 클릭해주세요.

| 메일주소를 입력해 주세요.               | 계정 찾기        |
|------------------------------|--------------|
| <u>메일 주소를 모르시는 경우 이곳을 클릭</u> | <u> 하세요.</u> |

| 0] <del>]</del> |   | 및    | )             |
|-----------------|---|------|---------------|
|                 | 0 | E후견· | 종<br>협<br>더 하 |
|                 | < | 계경   | ਭ(            |
|                 |   | 이름   | 1             |
|                 |   | 생년   | 월             |
|                 |   |      |               |

(2)

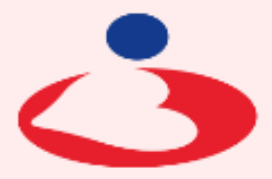

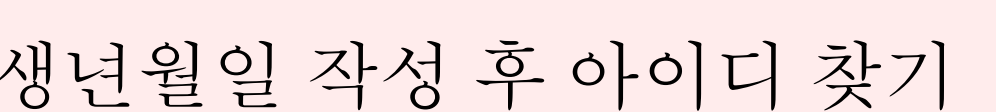

쌃한 한국지적발달장애인복

Korean Association on Intellectual & Developmental Disabilities

|현회

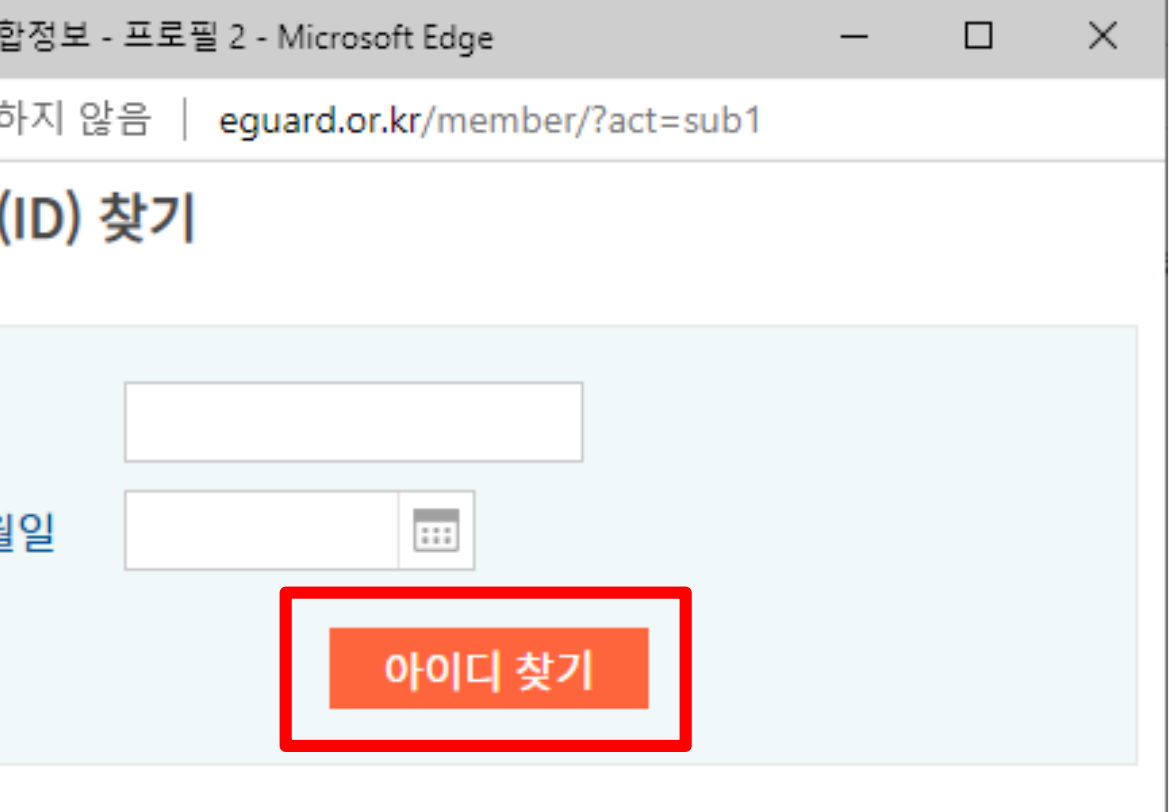

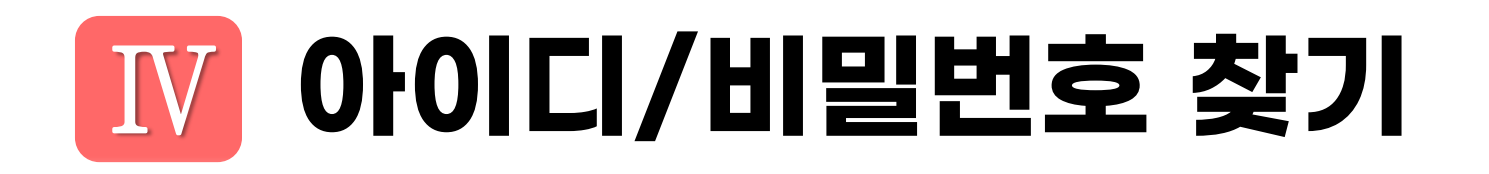

| ① 질문/답변으로 계정 찾기 클릭                                                                                                    | ③ 아이디/메일주소/질문과 답변 작성 후<br>임시 비밀번호 발급 클릭                                                                                                    |  |
|----------------------------------------------------------------------------------------------------|----------------------------------------------------------------------------------------------------|--|
| <ul> <li>이메일 주소로 계정 찾기</li> <li>질문/답변으로 계정 찾기</li> <li>인증메일 재발송</li> <li>회원 정보에 입력한 아이디와 이메일, 질문/답변으로</li> <li>임시 비밀번호를 발급 받을 수 있습니다.</li> </ul> | <ul> <li>이메일 주소로 계정 찾기</li> <li>질문/답변으로 계정 찾기</li> <li>인증메일 재발송</li> <li>회원 정보에 입력한 아이디와 이메일, 질문/답변으로</li> <li>임시 비밀번호를 발급 받을 수 있습니다.</li> </ul> |  |
| 아이디를 입력해 주세요.<br>메일주소를 입력해 주세요.<br>다른 이메일 주소는?<br>비밀번호 찾기 답변을 입력해 주세요.<br>임시 비밀번호 발급                                                             | 아이디를 입력해 주세요.<br>메일주소를 입력해 주세요.<br>다른 이메일 주소는?<br>비밀번호 찾기 답변을 입력해 주세요.<br>임시 비밀번호 발급                                                             |  |
|                                                                                                    |                                                                                                    |  |

11

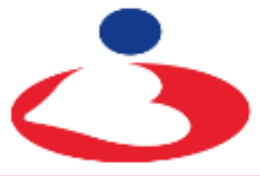

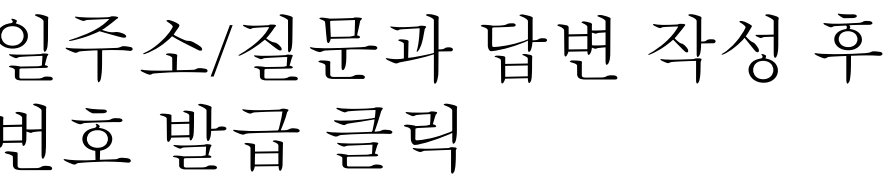

<sup>삼단</sup> 한국지적발달장애인복지협회

Korean Association on Intellectual & Developmental Disabilities

# V 후견인 교육 참가 신청 및 입금안내

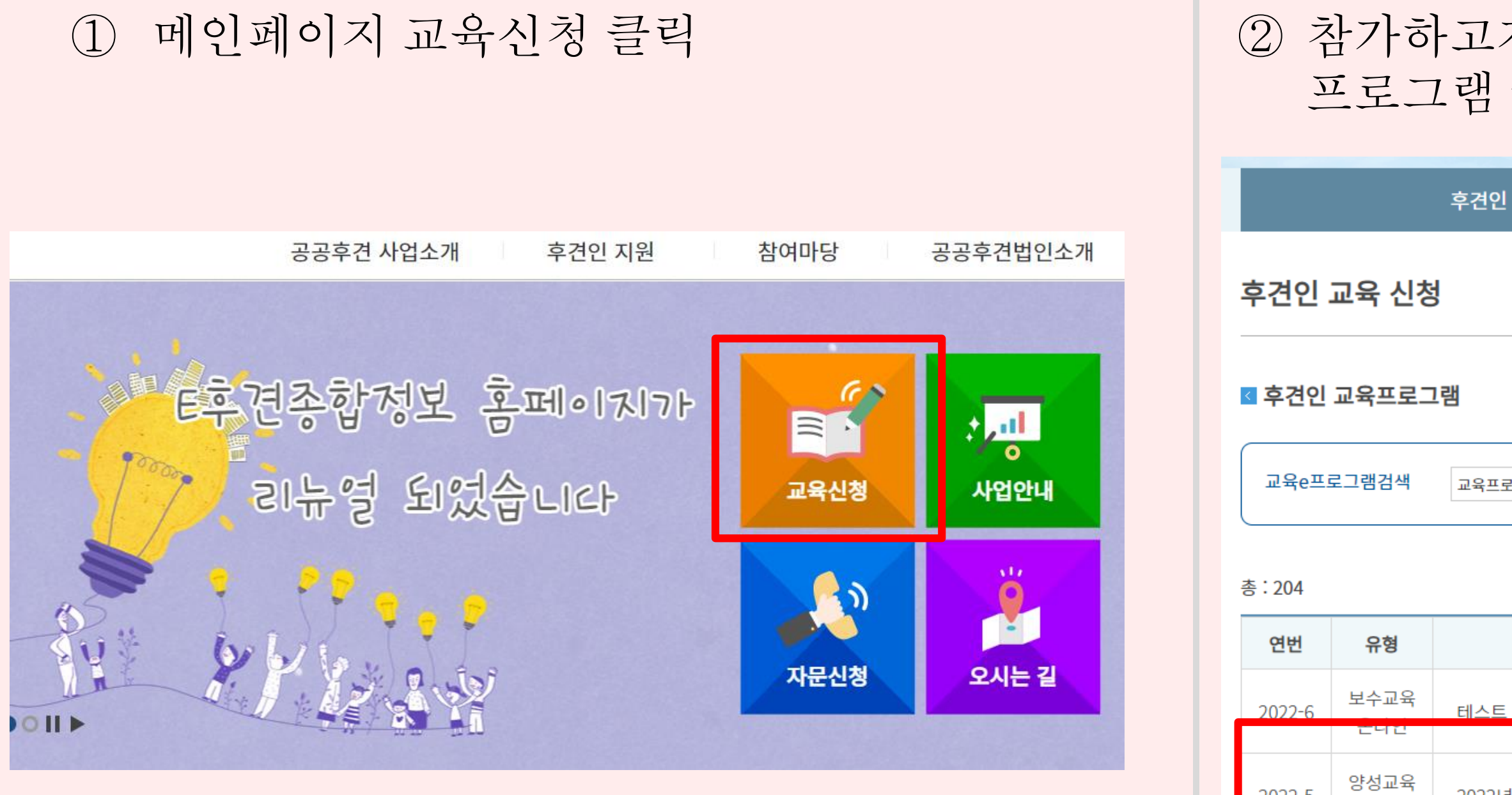

2022-5

온라인

| 자 하는 지역후<br>클릭 | 견법인 교육                 |
|----------------|------------------------|
| ! 교육 신청        | 후견인 자문 상담              |
|                | ♠ > 후견인 지원 > 후견인 교육 신청 |
| 로그램명           | 검색                     |

| 교육프로그램명     | 일정                    | 정원/신청 | 진행상태 |
|-------------|-----------------------|-------|------|
| 테스트         | 2022-10-13~2022-10-29 | 5/0   | 참가접수 |
| 2022년도 테스트2 | 2022-10-13~2022-10-26 | 5/1   | 참가접수 |
|             |                       |       |      |

# 후견인 교육 참가 신청 및 입금안내

#### ③ 교육프로그램 내용 및 참가비 확인 후 신청하기 클릭

| 접수일                  | 2021-05-17 ~ 2021-08-04                                                                                                    |
|----------------------|----------------------------------------------------------------------------------------------------|
| 교육기간                 | 2021-05-28 ~ 2021-06-14 () / 2021-05-28,2021-05-30,2021-05-31,2021-06-01,2021-06-02,2021-06-03,2021-06-04, 2021-06-05,2021-06-06,2021-06-07,2021-06-08,2021-06-09,2021-06-10,2021-06-11,2021-06-12,2021-06-13,2021-06-14,2021-05-29 |
| 참가비                  | 회원 : 10,000 / 비회원 : 10,000                                                                                                    |
| 약도 <mark>이</mark> 미지 |                                                                                                    |
| 첨부파일                 | 보수교육신청서.zip                                                                                                    |
| 진행상태                 | 참가접수                                                                                                    |
|                      |                                                                                                    |

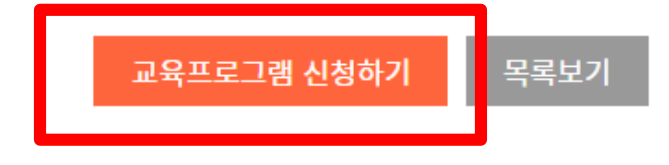

#### 후견인 교육 신청서 작성

| < | < 후견인 교육프로그램 <mark>침</mark> |                    |
|---|-----------------------------|--------------------|
|   | 참가자명                        | 중인                 |
|   | 성별                          | ● <sup>L</sup>     |
|   | 회원여부                        | 0 ¢                |
|   | 생년월일                        | 198                |
|   | 연락처                         |                    |
|   | 휴대폰                         | 010                |
|   | 팩스번호                        |                    |
|   | 주소                          | 0723<br>서울<br>101- |
|   | 이메일                         | WDS                |
|   | 직업                          |                    |
|   | 직위                          |                    |

#### ④ 후견인 교육프로그램 참가 신청서 작성

🔶 > 후견인 지원 > 후견인 교육 신청서 작성

| 가 신청서 작성                                        |  |
|-------------------------------------------------|--|
| 협회                                              |  |
| ं ि ले                                          |  |
| 원 🔿 비회원 🛛 * 회원 정의 : [협력기관(거주시설,복지관) 종사자 및 협회회원] |  |
| -01-09                                          |  |
|                                                 |  |
| - 7239 - 6699                                   |  |
|                                                 |  |
| 주소검색                                            |  |
| · 영등포구 의사당대로 1<br>-704호                         |  |
| xovkd1004@daun.net                              |  |
|                                                 |  |
|                                                 |  |

## V 후견인 교육 참가 신청 및 입금안내

| ⑤ 참기     | 가 신청서 작성 후 클릭                                                                                                    | ⑥ 교재 배        | 송                                                   |                        |              |                              |
|----------|----------------------------------------------------------------------------------------------------|---------------|-----------------------------------------------------|------------------------|--------------|------------------------------|
| 직장명(기관명) | 중앙협회                                                                                                    | 👂 후견종합정보 🔥    | 综한국지적발달장애인복지협회<br>Ener Austral Contention ( Destine |                        | 로그이          | 웃 개인정보변경 L <sup>+</sup> 이페이지 |
| 보수교육     | ○ 받음 ○ 안받음                                                                                                    |               | 공공후견 사업소개                                           | 후견인 지원                 | 참여마당         | 공공후견법인소개                     |
| 참가비      |                                                                                                    |               |                                                     |                        | )            |                              |
| 입금자명     | 중앙협회                                                                                                    | 정보변경          |                                                     |                        |              | 🛖 > 회원메뉴 > 정보변경              |
| 거주지역     | 선택하세요                                                                                                    |               |                                                     |                        |              |                              |
| 활동희망지역   | <ul> <li>□ 서울시 □ 부산시 □ 대구시 □ 인천시 □ 광주시 □ 대전시 □ 울산시 □ 경기도 □ 강원시</li> <li>□ 충청북도 □ 충청남도 □ 전라북도 □ 전라남도 □ 경상북도 □ 경상남도 □ 제주도</li> </ul> | 비밀번호 찾기 질문/답변 | 다른 이메일 주소는?<br>중앙협회                                 |                        |              |                              |
| 특이사항     |                                                                                                    | 이름            | 중앙협회                                                |                        |              |                              |
|          |                                                                                                    | 닉네임           | 중앙협회01                                              | 2~20자리, 한글 / 영문 / 숫자 조 | 한으로 입력해 주세요. |                              |
| 주요경력     |                                                                                                    | 생년월일          | 1980-01-09 삭제                                       |                        |              |                              |
|          |                                                                                                    | 성별            | <ul><li>● 남 ○ 여</li></ul>                           |                        |              |                              |
| 기타사항     |                                                                                                    | 메일주소          | wnsxovkd1004@daun.net                               |                        |              |                              |
|          |                                                                                                    | 휴대폰           | 010 - 7239 - 6699                                   |                        |              |                              |
|          | 교육프로그램참가신청하기                                                                                                    | 주소            | 07233 우편번호검색                                        |                        | 1            |                              |
|          |                                                                                                    |               | 서울 영등포구 의사당대로 1<br>101-704호                         |                        | ]            |                              |
|          |                                                                                                    |               |                                                     |                        |              |                              |

## ※개인정보 상 주소 발송예정이오니 확인 필수

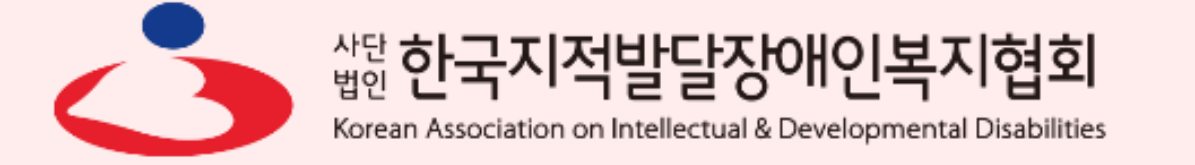

# 후견인 교육 참가 신청 및 입금안내

교육비(양성) 입금 계좌 (1)

교육비: 30,000원

예금주: (사)한국지적발달장애인복지협회

(국민은행 816901-04-300216)

입금 안내 (2)

> 동명이인 확인을 위해 <u>'성명+생년월일'로 입금요망</u> (예,홍길동600524) ※입금확인 및 환불은 02-592-5023 재활지원팀으로 별도 문의

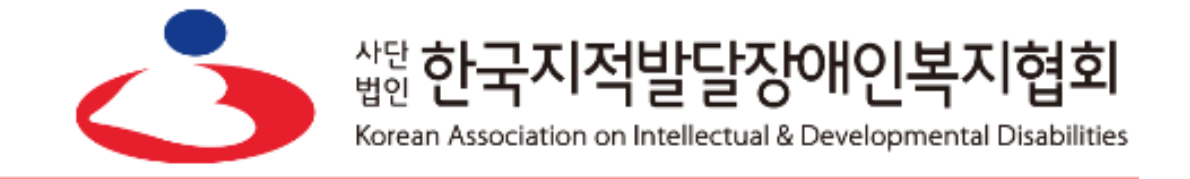

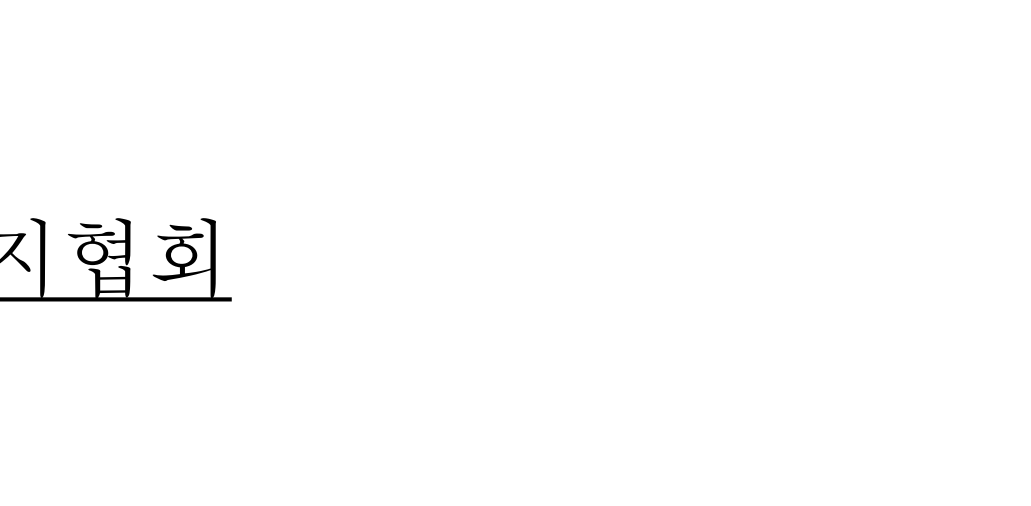

# 🔟 교육 진행(강의 수강 및 목록확인)

## ※교육비입금 확인 후 교육 수강기간 동안 수강 가능

① 교육 수강 경로

| e 후견종합정보 🔥 #한국자적 | 발달장애인복지협회<br>altitud formered Datility |   |                       | 로그아웃 7         | 배인정보변경 마이페이지       |
|------------------|----------------------------------------|---|-----------------------|----------------|--------------------|
|                  | 공공후견 사업소개                              |   | 후견인 지원                | 참여마당           | 공공후견법인소개           |
|                  | 공공후견법인 사업연혁<br>공공후견 <mark>지</mark> 원사업 |   | 후견인 교육 신청<br>후견인 교육영상 | 공지사항<br>후견 자료실 | 공공후견법인<br>지역후견법인안내 |
|                  |                                        |   | 후견인 자문 상담             |                | 오시는길               |
| • 7-             | 1                                      | C |                       | 교육신청           | 사업안내               |
| ってい              | 1 21 0 M                               |   |                       |                |                    |
| • 11 •           |                                        |   |                       | 사군신성           | 오시는 걸              |
| 후견인 교육프로그램       |                                        |   |                       |                | +                  |
|                  |                                        |   |                       |                |                    |

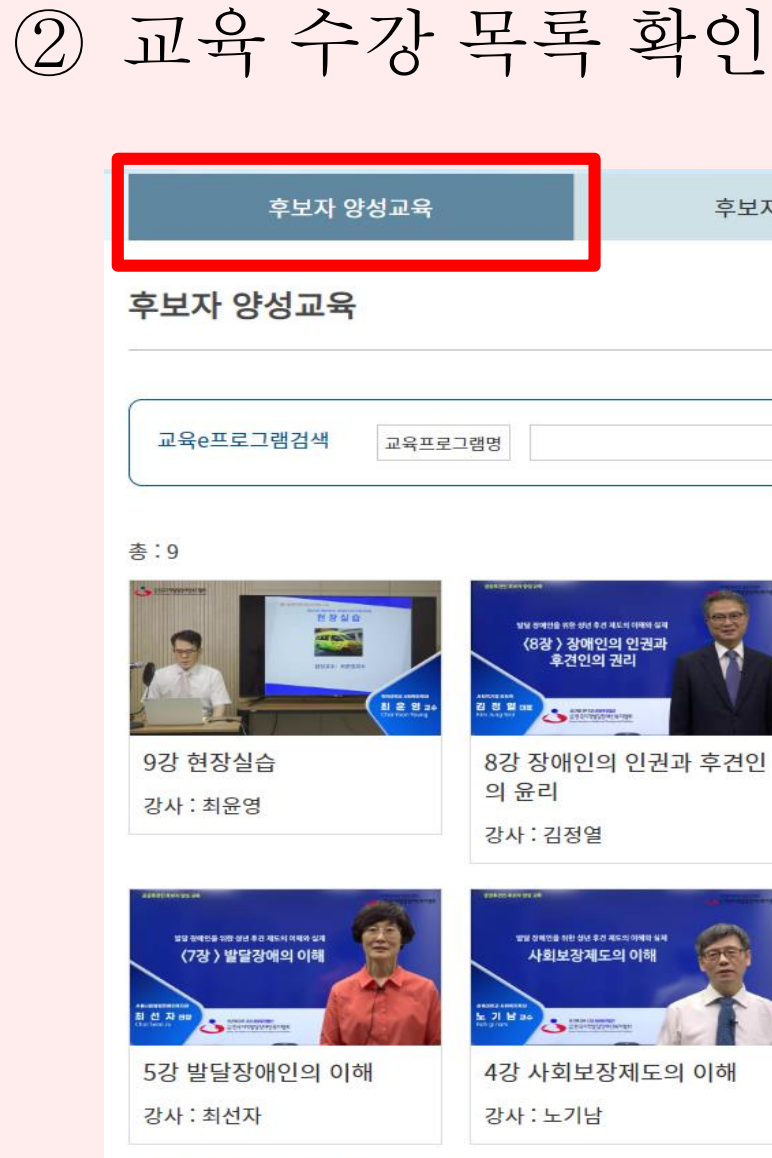

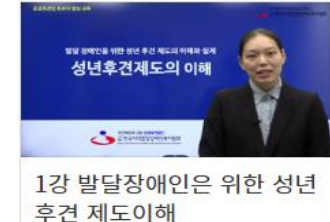

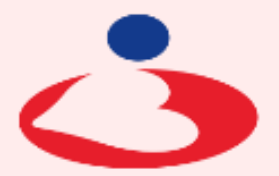

#### 쌃한 한국지적발달장애인복지협회

Korean Association on Intellectual & Developmental Disabilities

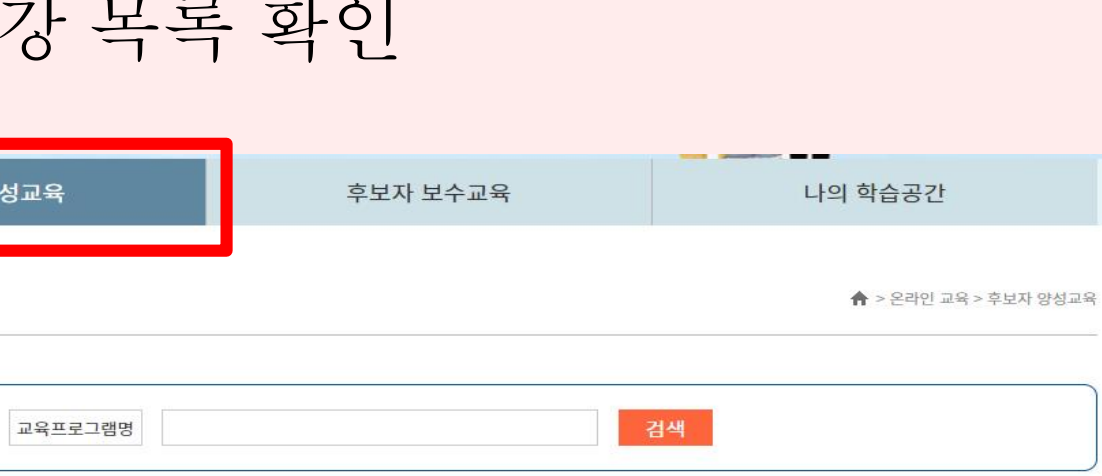

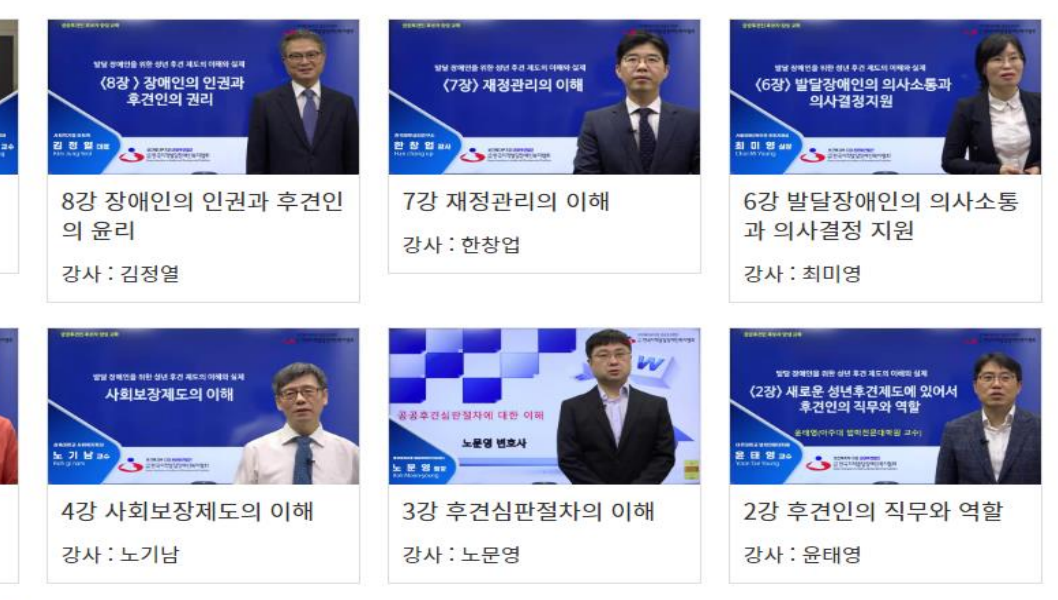

#### ※교육 수강 상황 확인 및 강의 이어보기 진행

| 총:31 |      |                         |                        |    |            |       |
|------|------|-------------------------|------------------------|----|------------|-------|
| 번호   | 구분   | 과목                      | 시간                     | 진도 | 신청일        | 강의    |
| 31   | 양성교육 | 9강 현장실습                 | 1시간 27분<br><u>5</u> 0초 | 0  | 2022.10.14 | 동영상보기 |
| 30   | 양성교육 | 8강 장애인의 인권과 후견인의 윤리     | 1시간 58분<br>2초          | 0  | 2022.10.14 | 동영상보기 |
| 29   | 양성교육 | 7강 재정관리의 이해             | 1시간 56분<br>46초         | 0  | 2022.10.14 | 동영상보기 |
| 28   | 양성교육 | 6강 발달장애인의 의사소통과 의사결정 지원 | 1시간 40분<br>10초         | 0  | 2022.10.14 | 동영상보기 |
| 27   | 양성교육 | 5강 발달장애인의 이해            | 1시간 22분<br>13초         | 0  | 2022.10.14 | 동영상보기 |
| 26   | 양성교육 | 4강 사회보장제도의 이해           | 1시간 24분<br>8초          | 0  | 2022.10.14 | 동영상보기 |

|   | ※교육비 입금 확인 후 교육 | 수장기간 동안 수 | 강 가능 |
|---|-----------------|-----------|------|
| 3 | 동영상 시청          |           |      |
|   |                 |           |      |

후보자 보수교육

후보자 양성교육

나의 학습공간

나의 학습공간

♠ > 온라인 교육 > 나의 학습공간

## 교육 진행(나의 학습공간)

| 발달장애인        | 의 언어                                    |
|--------------|-----------------------------------------|
| 언어적 행위       | - 언어능<br>- 유형, <del>!</del>             |
| 비언어적<br>행위   | - 언어를<br>- 통상적<br>되고 2<br>- 비언어<br>가지 별 |
| ☞ 언어적<br>ㅈㄹㅂ | 소통에                                     |

④ 동영상 시청

#### 어려움을 겪는 중증 발달장애인의 경우 주로 비언어적 행위를 통해 의사소통

제외한 비언어적 신호를 통한 의도적, 비의도적 정보교환 으로 의사소통에서 의미의 1/3만이 언어적 수준에서 전달 /3는 비언어적 수준에서 전달됨 적인 행위는 반복, 상충, 보완, 대체, 규제 및 강조의 여섯 방법으로 언어적 행위와 전략적으로 상호작용함

력인 문법규칙에 관한 지식과 언어사용에 의한 방법 무형의 영향을 미치는 비언어적 행위와 함께 사용됨

#### |적·비언어적 의사소통 행위

## 2. 발달장애인의 의사소통 (5)

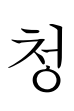

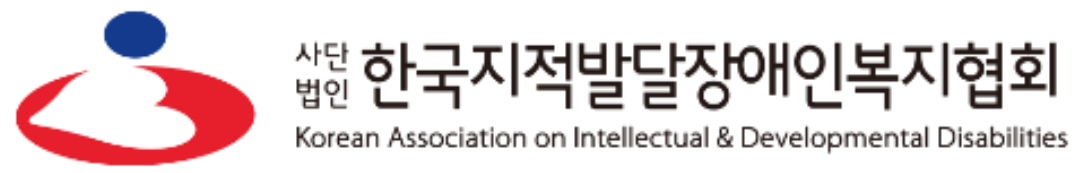

<sup>살턴</sup> 한국지적발달장애인복지협회

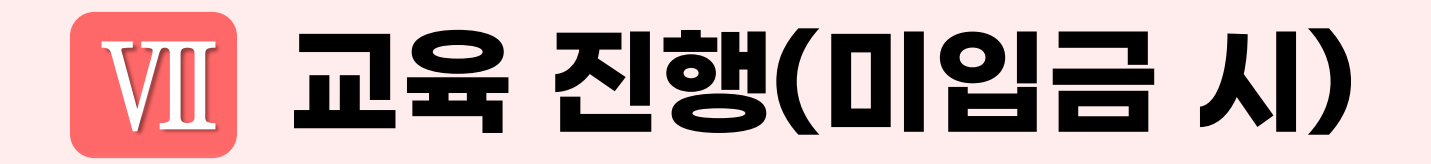

## ⑤ 입금확인이 안되었을 경우 화면

| ✔ E후견종합정보 - Chrome                  |                                             | _ | × |
|-------------------------------------|---------------------------------------------|---|---|
| ▲ 주의 요함│ eguard.or.kr/online/?act=s | 42264                                       |   |   |
|                                     | eguard.or.kr 내용:<br>승인 후 이용하실 수 있습니다.<br>확인 |   |   |
|                                     |                                             |   | 3 |
|                                     |                                             |   |   |
|                                     |                                             |   |   |
|                                     |                                             |   |   |
|                                     |                                             |   |   |
|                                     |                                             |   |   |
|                                     |                                             |   |   |
|                                     |                                             |   |   |
|                                     |                                             |   |   |
|                                     |                                             |   |   |

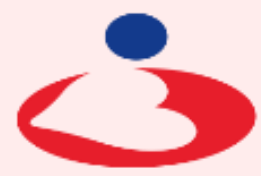

#### ※입금내역 확인 후 02-592-5023 재활지원팀으로 별도 문의

<sup>살턴</sup> 한국지적발달장애인복

Korean Association on Intellectual & Developmental Disabilities

|현회

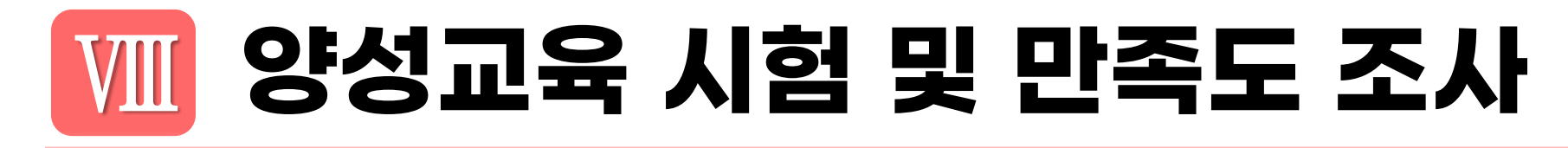

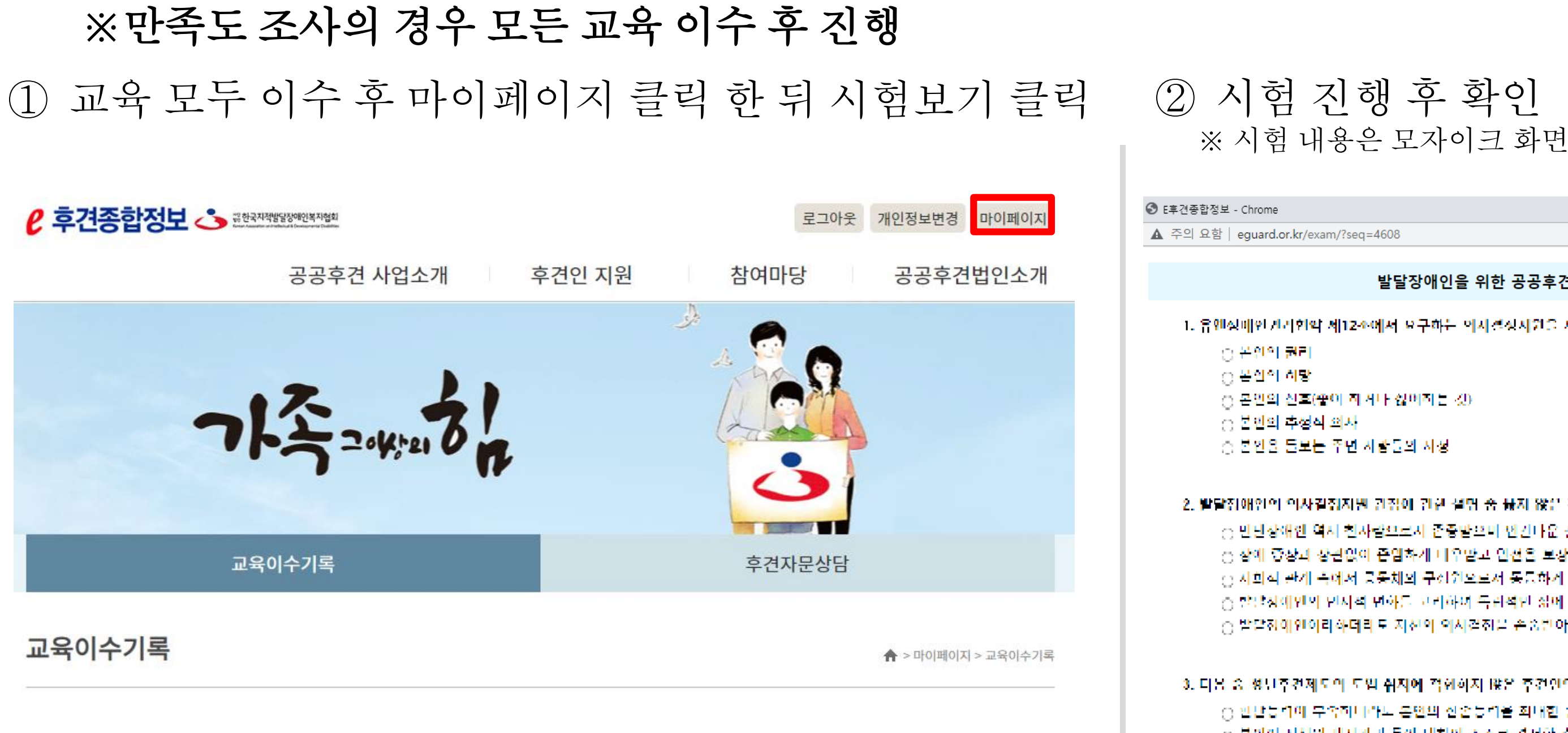

총:1건

| 접수번호      | 유형   | 교육프로그램명     | 영수증 | 수료증          | 시험   | 만족도조사 | 상태   |
|-----------|------|-------------|-----|--------------|------|-------|------|
| 서울-2022-8 | 양성교육 | 2022년도 테스트2 | 출력  | 만족도조사<br>미참여 | 시험보기 | 참여    | 이수확인 |

#### ※ 시험문제 유출 방지를 위해 모자이크 화면을 제공

○ 피후건안의 의사존중 - 🕤 후간인 시선의 기차관에 대한 주업 및 경조

4 다음 중 훈련안의 자세로 비람적이지 않은 것은?

-3. 다음 중 정보후견제도의 도입 쉬지에 격한하지 않은 후견인의 행동은? - ^ 안난등법이 무속하나라도 온언의 신손등법을 죄대한 활용한다. - ○ 본인이 사선의 사진관리 등에 대회에 스스로 견성할 수 있도록 하는 것이 우신이다. - ② 찰리적 전택을 위해 본인의 의사결정 시원보다 후간인이 내리다 대행 결정을 우신한다 - ⓒ 후간인의 의사건실 사원에도 불구하고 불안이 스스로 결정할 수 없을 때에 바로소 후간인이 결정한다.

2. 발달집애안의 의사결집지원 권점에 관한 설명 중 끓지 않은 것은? 는 만난장애안 역시 친사람으로서 존중받으며 인간다운 삶을 양위할 수 있어야 한다. - 중 장애 중장과 장관없이 준임하게 비우받고 안전을 보장받아야 한다 - 등 사회적 관계 속에서 공동체의 구성원으로서 동등하게 참이하고 사실을 실현할 가회를 가할 수 있어야 한다. - 중 발달성에만의 면서적 면화를 고려하여 독립적만 삶에 대해서는 고려할 일요가 없다. - 중 발달전에인이라하더라도 지신의 의사결전을 손숭받아야 한다

○ 본인의 신호(좋아 하거나 싫어하는 것)

-1. 유엔상태안권리현약 세12조에서 요구하는 이사결정사원을 세공함에 있어서 증사되어야 할 요소가 아닌 것은?

발달장애인을 위한 공공후견인 양성교육 평가 문제 2021

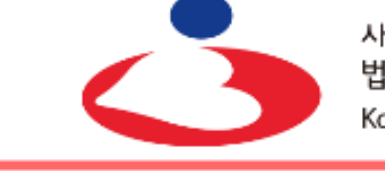

<sup>잡힌</sup> 한국지적발달장애인복지협회 Korean Association on Intellectual & Developmental Disabilities

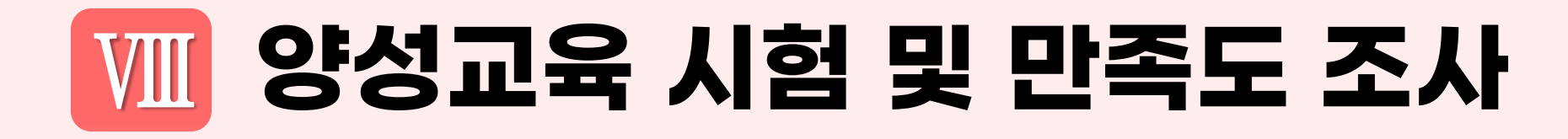

## ③ 불합격시재시험(1회) 응시가능

| • equard.or.kr/action/?subAct=exam - Chrome |                                                                |    | _ | × |
|---------------------------------------------|----------------------------------------------------------------|----|---|---|
| ▲ 주의 요함│ eguard.or.kr/action/?subAc         | t=exam                                                         |    |   |   |
|                                             | eguard.or.kr 내용:<br>30점으로 불합격하셨습니다.<br>재 시험이 가능하므로 다시 응시해 주세요. | 확인 |   |   |

| • equard.or.kr/action/? | subAct=exam -   | Chrome   |        |
|-------------------------|-----------------|----------|--------|
| ▲ 주의 요함│egua            | ard.or.kr/actio | n/?subAc | t=exam |
|                         |                 |          | eguar  |
|                         |                 |          | 95점으   |
|                         |                 |          |        |
|                         |                 |          |        |
|                         |                 |          |        |
|                         |                 |          |        |
|                         |                 |          |        |
|                         |                 |          |        |
| 그요이소기를                  |                 |          |        |
| 교육이수기력                  | <b>F</b>        |          |        |
|                         |                 |          |        |
| ±                       |                 |          |        |
| 종:1건                    |                 |          |        |
| 접수번호                    | 유형              |          | 교육프    |
|                         |                 |          |        |
| 서울-2021-2               | 양성교육            | [중앙      | 협회]테스  |
|                         |                 |          |        |
|                         |                 |          |        |

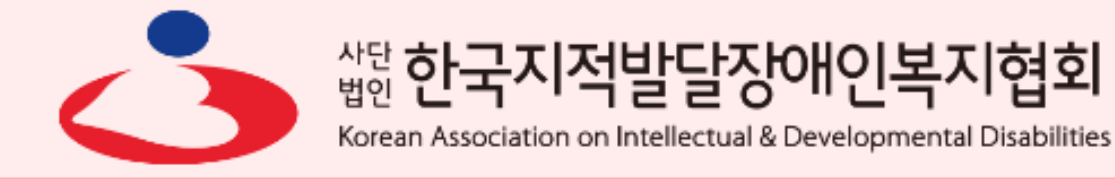

#### ④ 시험 합격 후 만족도 조사 진행

|                |    | _ | > |
|----------------|----|---|---|
| n              |    |   |   |
| uard.or.kr 내용: |    |   |   |
| 혐으로 합격하셨습니다.   |    |   |   |
|                | 확인 |   |   |
|                |    |   |   |
|                |    |   |   |
|                |    |   |   |

🚖 > 마이페이지 > 교육이수기록

| 프로그램명 | 영수증 | 확인서 | 시험 | 만족도조사 | 상태   |
|-------|-----|-----|----|-------|------|
| 스트    | 출력  | -   | 합격 | 참여    | 이수확인 |

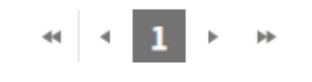

#### 시험(양성교육) 진행 및 만족도 평가 VIII

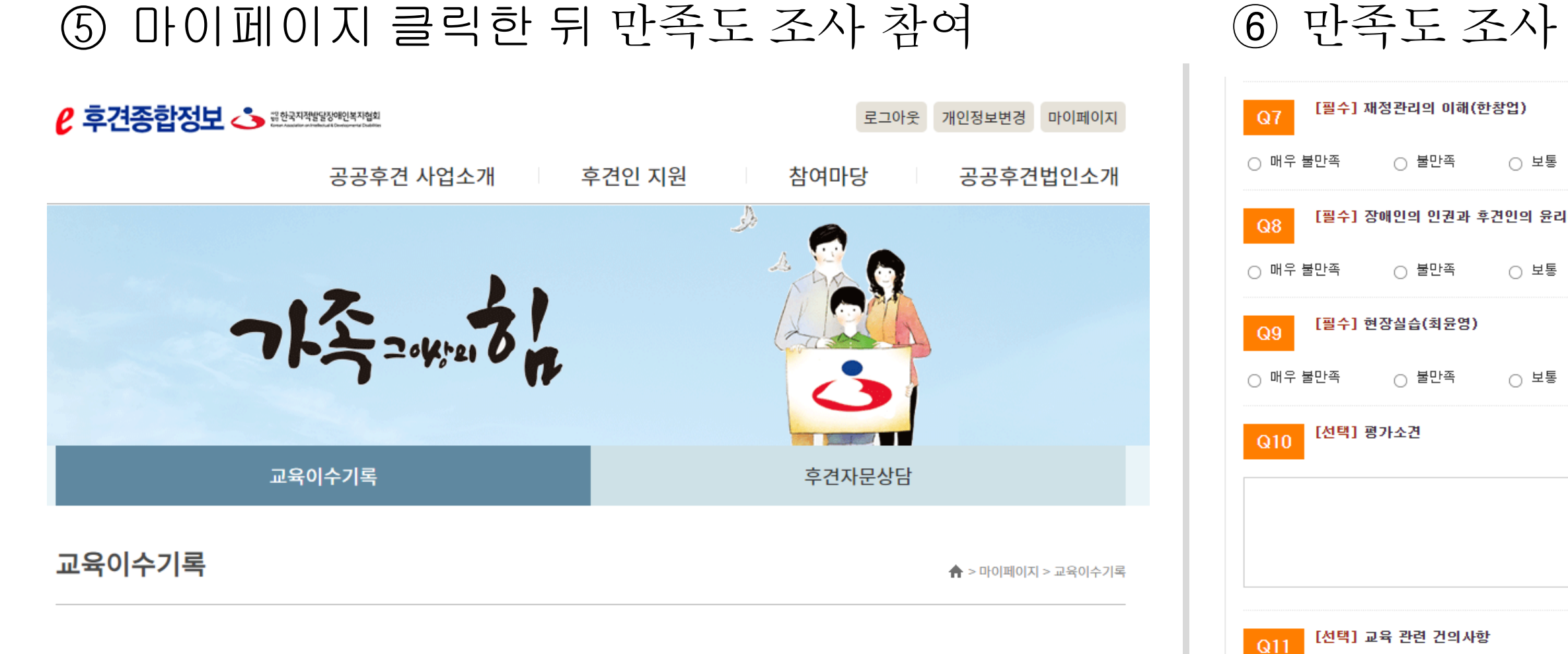

#### 총:1건

| 접수번호      | 유형   | 교육프로그램명   | 영수증 | 수료증 | 시험 | 만족도조사 | 상태   |
|-----------|------|-----------|-----|-----|----|-------|------|
| 서울-2021-2 | 양성교육 | [중앙협회]테스트 | 출력  | -   | 합격 | 참여    | 이수확인 |

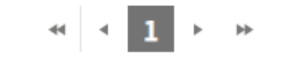

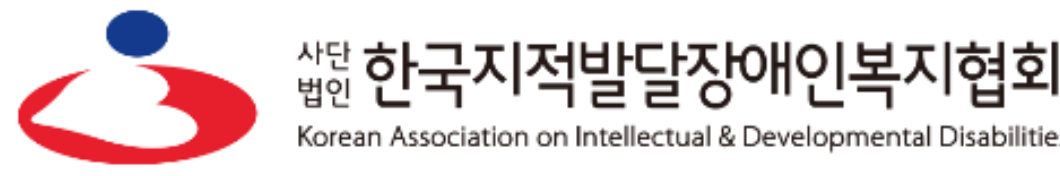

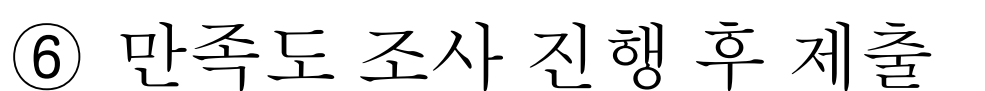

|       | ○ 만족 | ○ 매우 만족 |  |      |  |  |  |  |  |
|-------|------|---------|--|------|--|--|--|--|--|
| (김정열) |      |         |  |      |  |  |  |  |  |
|       | ○ 만족 | ○ 매우 만족 |  |      |  |  |  |  |  |
|       |      |         |  |      |  |  |  |  |  |
|       | ○ 만족 | ○ 매우 만족 |  |      |  |  |  |  |  |
|       |      |         |  |      |  |  |  |  |  |
|       |      |         |  |      |  |  |  |  |  |
|       |      |         |  |      |  |  |  |  |  |
|       |      |         |  |      |  |  |  |  |  |
|       |      |         |  |      |  |  |  |  |  |
|       |      |         |  |      |  |  |  |  |  |
|       |      |         |  |      |  |  |  |  |  |
|       |      |         |  |      |  |  |  |  |  |
|       |      |         |  | 제축하기 |  |  |  |  |  |

Korean Association on Intellectual & Developmental Disabilities

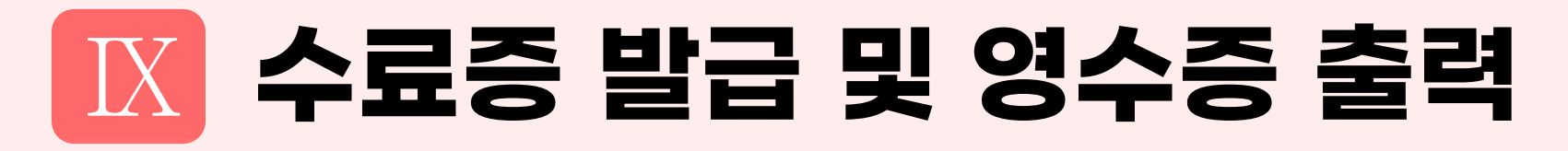

#### ※수료증 출력은 관리자가 시험결과 확인 후 출력가능 (매주 금요일 시험 결과 확인 후 발급 예정)

#### 1 수료증 발급 페이지

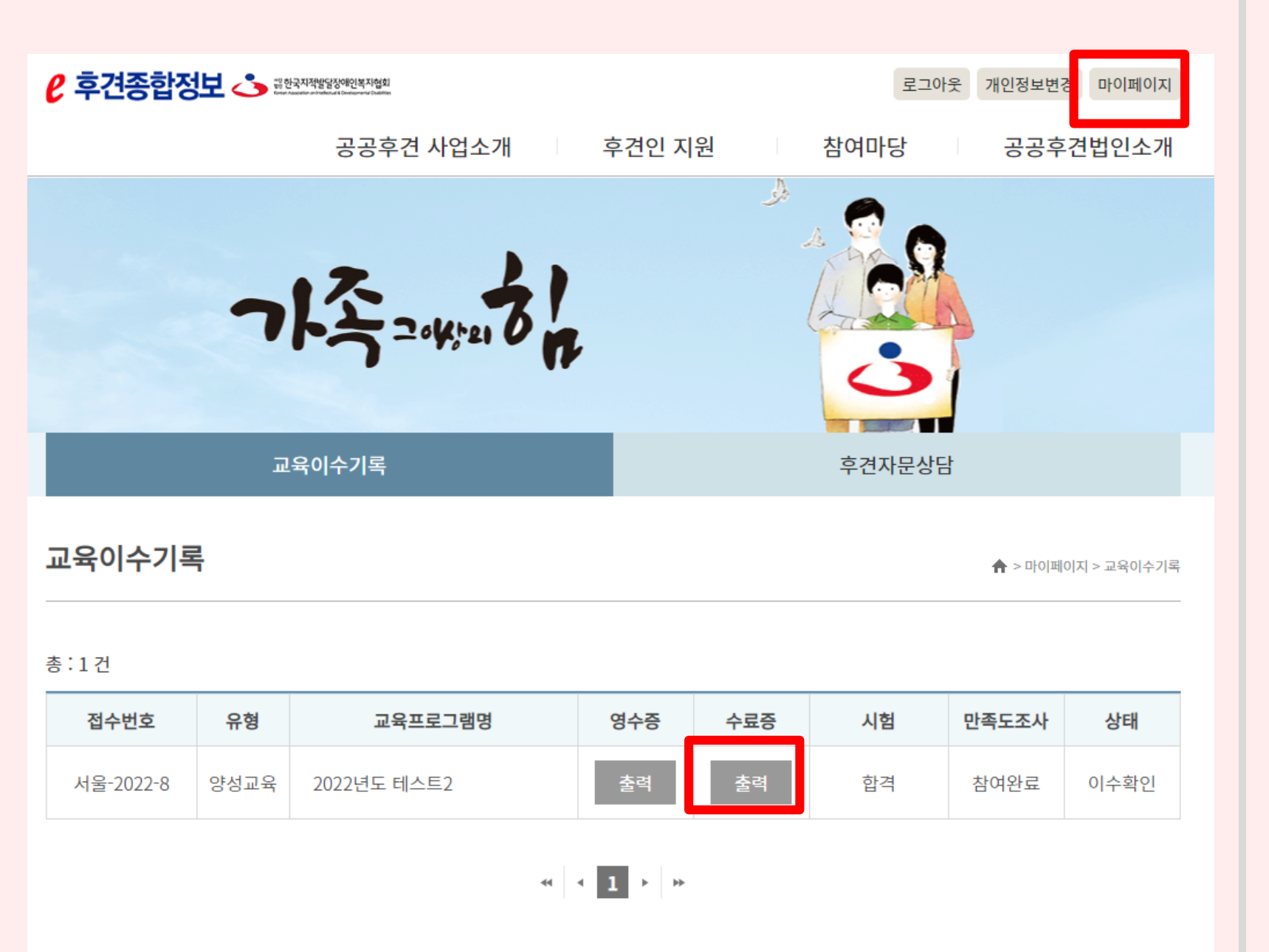

2 수료증 출력

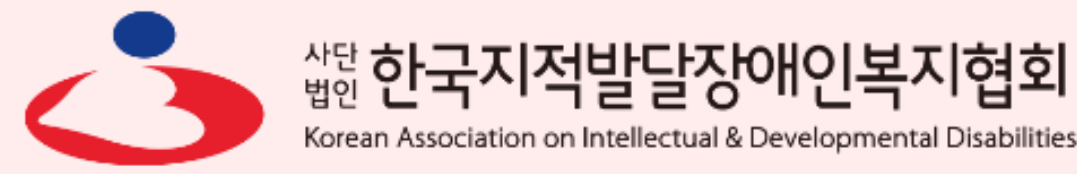

제 서울-2022-2 호

증 료

성 명 : 중앙협회 생년월일 : 1980년 01월 09일

귀하께서는 보건복지부에서 지정 한 「발달장애인을 위한 공공후견인 양성교육」을 수료하였기에 본 수료증 을 드립니다.

2022년 10월 14일

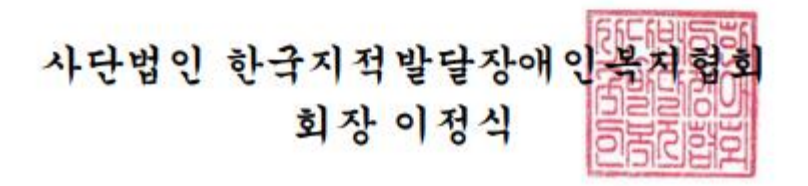

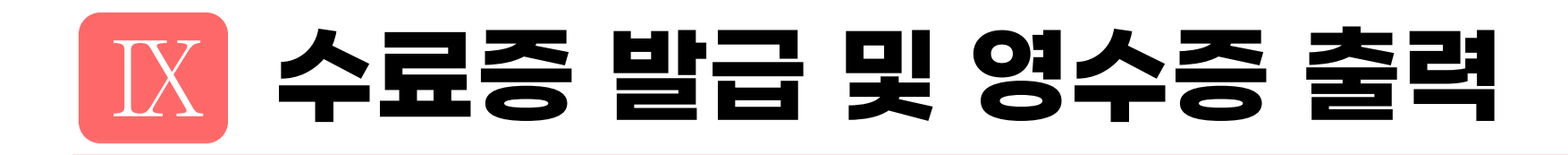

#### ③ 영수증 출력 페이지

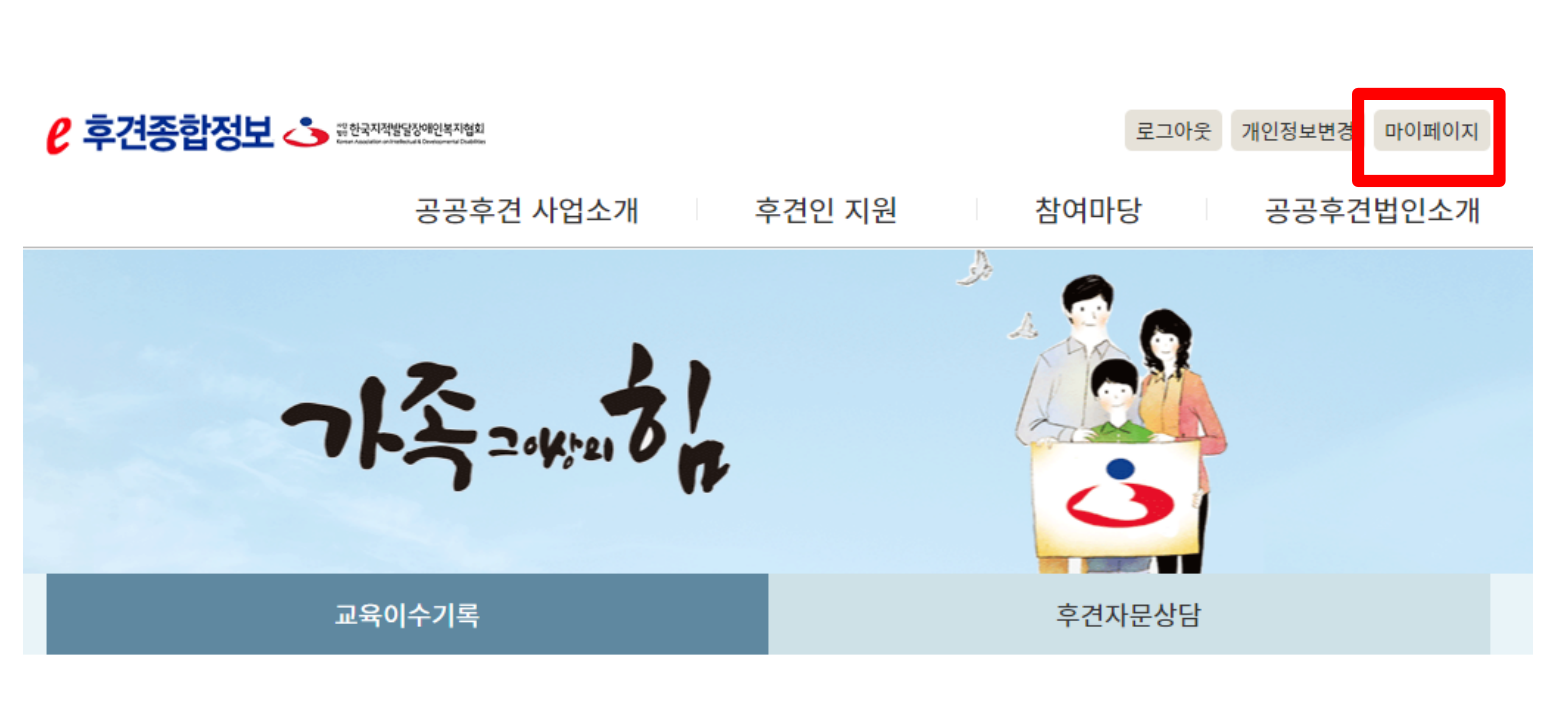

교육이수기록

♠ > 마이페이지 > 교육이수기록

총:1건

| 접수번호      | 유형   | 교육프로그램명     | 영수증 | 수료증 | 시험 | 만족도조사 | 상태   |
|-----------|------|-------------|-----|-----|----|-------|------|
| 서울-2022-8 | 양성교육 | 2022년도 테스트2 | 출력  | 출력  | 합격 | 참여완료  | 이수확인 |

≪ < 1 > >>

④ 영수증 출력

중앙협회 귀하

금액

내역

참가자

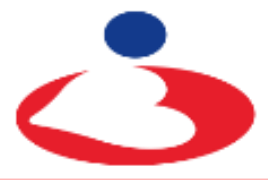

<sup>잡힌</sup> 한국지적발달장애인복지협회

Korean Association on Intellectual & Developmental Disabilities

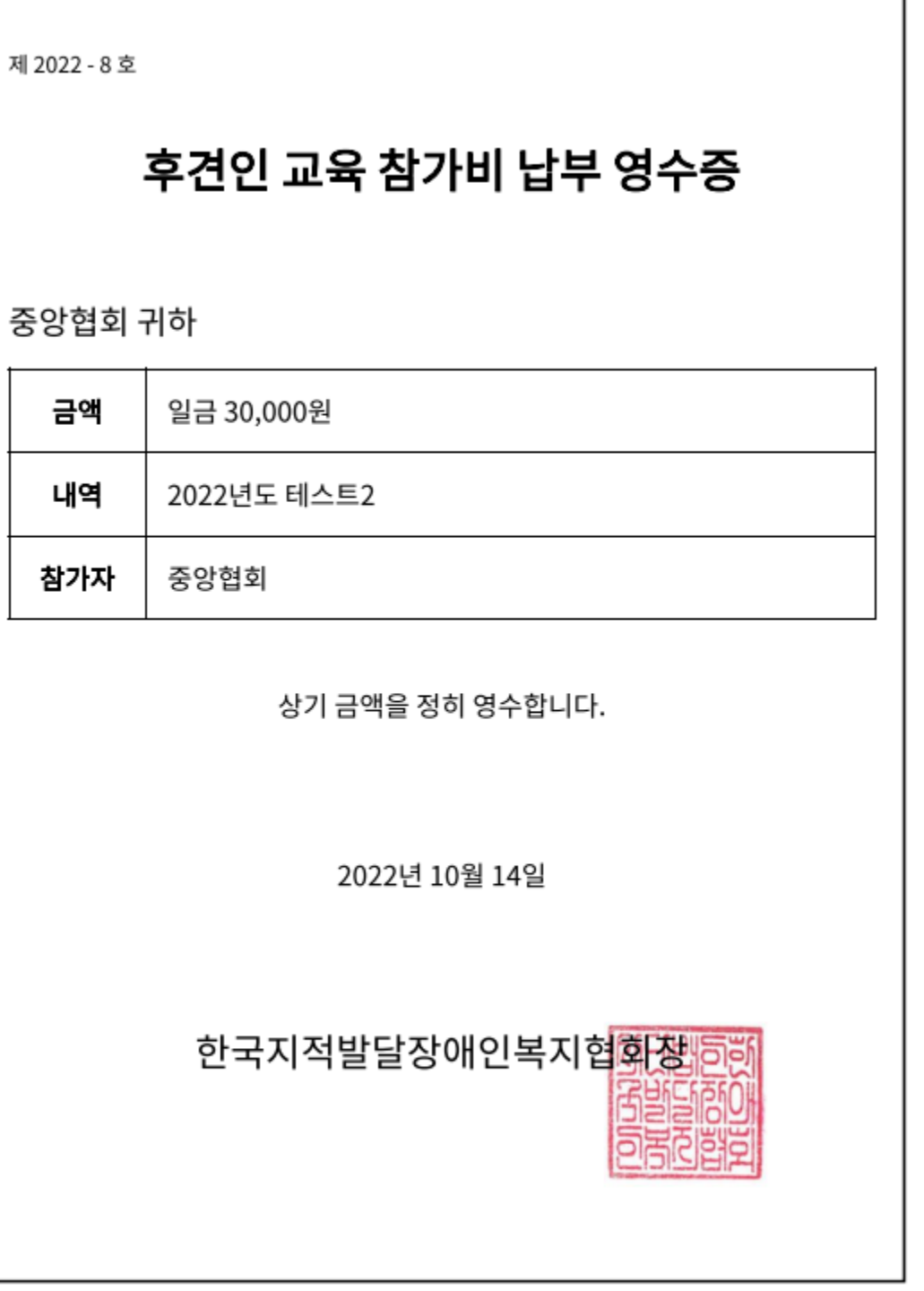

※ 본 영수증은 전산처리로 발행되었으며, 인쇄된 당협회 직인은 원본과 동일한 효력을 가집니다.

# 감사합니다

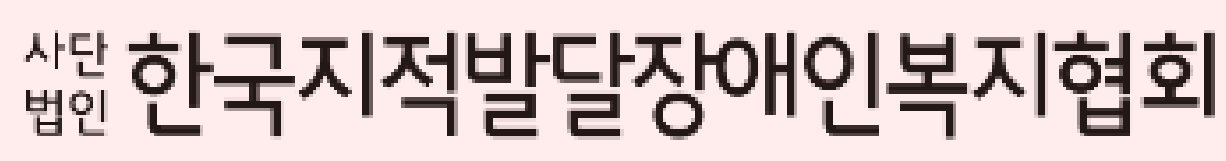

Korean Association on Intellectual & Developmental Disabilities

문의사항 02-592-5023(재활지원팀)

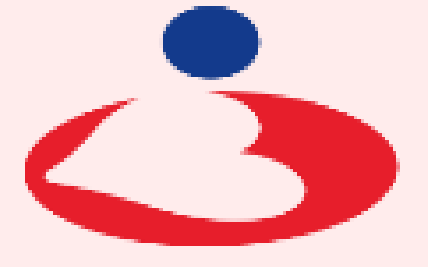

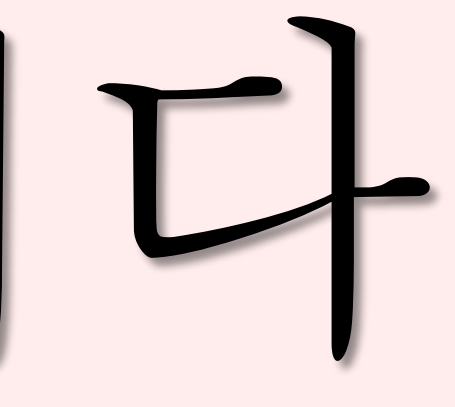

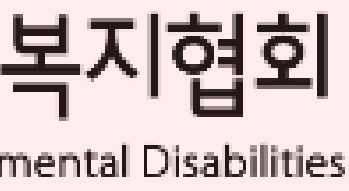